# User Manual E-Passport สำหรับนักศึกษา

# สำหรับนักศึกษาใช้งาน

#### 1) เข้าสู่ระบบด้วย user name & password

| เขาเขานระบบ         |               |
|---------------------|---------------|
| บัญชีผู้ใช้งาน      |               |
| บัญชีผู้ใช้งาน      | <b>₽</b> ~    |
| รหัสผ่าน            |               |
| รหัสผ่าน            | Ŵ             |
| ✔ จดจำการเข้าใช้งาน | ลืมรหัสผ่าน ? |
| เข้าใช้งาน          |               |

#### เลือกเมนู 'ข้อมูลนักศึกษา'

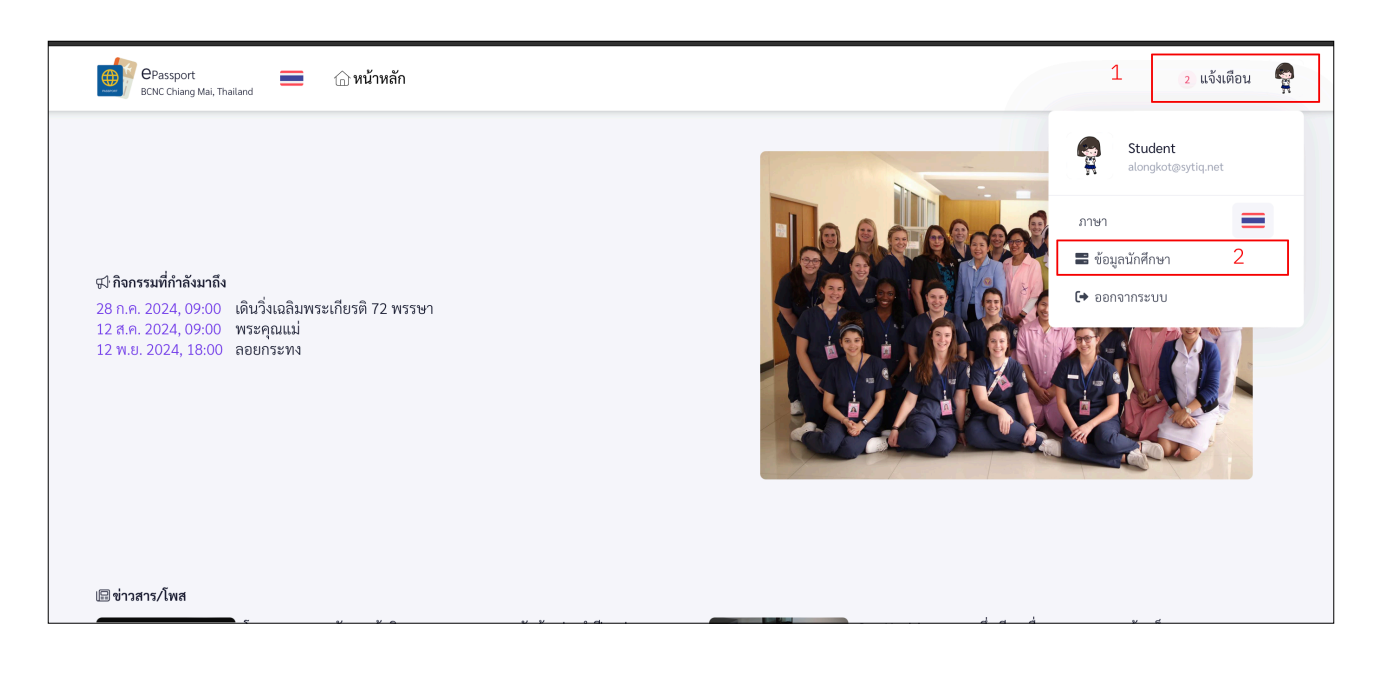

## เมนู 'ข้อมูลส่วนตัว' : ให้ทำการบันทึกข้อมูลส่วนตัวให้ครบถ้วน

|        | e-Passport<br>BCNC Chiang Mai | 🛖 หน้าหลัก                                                               |                    |                     | <u>۽</u>         |  |
|--------|-------------------------------|--------------------------------------------------------------------------|--------------------|---------------------|------------------|--|
|        | <b>เมนู</b> ^                 | 🍘 Student Dashboard<br>🛆 แดงบอร์ด / นักศึกษา / ผู้ใช้งาน / ข้อมูลส่วนตัว |                    |                     |                  |  |
|        | • ภาพโพรไฟล์                  | 🔹 ข้อมูลนักศึกษา                                                         |                    |                     |                  |  |
|        | • ออกจากระบบ                  | ชื่อ *                                                                   |                    | บานสกล *            |                  |  |
| 🦉 ເມນຸ | ų                             | 00                                                                       |                    |                     |                  |  |
|        | ข้อมูลนักศึกษา                | เมลดา                                                                    |                    | สุครี               |                  |  |
| Ľ      | ประวัตินักศึกษา               | ชื่อเล่น *                                                               |                    | วัน/เดือน/ปีเกิด *  |                  |  |
|        | • ข้อมูลสุขภาพ                | โบว์                                                                     |                    | 2000-05-23          |                  |  |
| 8 x    | < ความผิดทางวินัย             |                                                                          |                    |                     |                  |  |
|        | การให้คำปรึกษา                | เบอร์โทรศัพท์                                                            | อีเมล              | อาจารย์ที่ปรึกษา    |                  |  |
| •      | แบบประเมินขึมเศร้า            | 0841513392                                                               | alongkot@sytiq.net | เบญจวรรณ นาคสุวรรณ  |                  |  |
| e      | ประวัติข้อมูลย้อนหลัง         | भ <i>र</i> भ <i>ब</i>                                                    |                    |                     |                  |  |
| 31     | 1 บันทึกกิจกรรม               | เล่นเอด                                                                  |                    | LANNA .             |                  |  |
| - IS   | - · · ·                       | bowe.melada                                                              |                    | ซาย 🔘 หญิง 🦳 อื่น ๆ |                  |  |
|        | 🕩 ออกจากระบบ                  |                                                                          |                    |                     | 🗟 ปรับปรุงข้อมูล |  |

# เมนู 'ภาพโปรไฟล์' : สำหรับเพิ่มภาพโปรไฟล์นักศึกษา

|              | e-Passport<br>BCNC Chiang Mai ≪ 🛧 ນນ້ຳພຄັກ                                                                                                    | Ļ | ę |
|--------------|----------------------------------------------------------------------------------------------------|---|---|
|              | หมู ั มมู ั ซิ Student Dashboard<br>• ข้อมูลส่วนตัว ผู้เขีงาน / ภาพโพรไฟล์<br>• ภาพโพรไฟล์                                                                                                    |   |   |
| 32<br>•      | <ul> <li>ออกจากระบบ</li> <li>อัพโหลด *</li> <li>ร้อมูลนักศึกษา</li> <li>ประวัตนึกศึกษา</li> <li>ประวัตนึกศึกษา</li> <li>ประวัตนึกศึกษา</li> <li>ประเภทไฟล์ png. jpeg หรือ jpg</li> <li>อิสามารถเพิ่มได้ที่ละไฟล์</li> </ul> |   |   |
| ► ×          | <ul> <li>ชอยูลรุชมาพ</li> <li>ความผิดทางวินัย</li> <li>คันหา</li> <li>×</li> <li>เบบประเมินซีมเตร้า</li> <li>279511764 1582458395465954.(;;)</li> </ul>                                                                     |   |   |
| *<br>31<br>* | ประวัติข้อมูลย้อนหลัง<br>บันทึกกิจกรรม<br>ผลการตรวจร่างกาย                                                                                                    |   |   |

## เมนู 'ข้อมูลนักศึกษา' : สำหรับบันทึกข้อมูลนักศึกษา

| <b>e</b> t | e-Passport<br>BCNC Chiang Mai | 🏫 หน้าหลัก                                                               |                    | ÷                            |
|------------|-------------------------------|--------------------------------------------------------------------------|--------------------|------------------------------|
|            | ເສນໃ 🔨                        | 🏶 Student Dashboard<br>교 แดชบอร์ด / นักศึกษา / ผู้ใช้งาน / ข้อมูลส่วนตัว |                    |                              |
|            |                               |                                                                          |                    |                              |
| •          | ข้อมูลนักศึกษา                | 🔹 ข้อมูลนักศึกษา                                                         |                    |                              |
| 8          | ประวัตินักศึกษา               | 1                                                                        |                    |                              |
| •          | ข้อมูลสุขภาพ                  | ซือ *                                                                    |                    | นามสกุล *                    |
| x          | ความผิดทางวินัย               | เมลดา                                                                    |                    | สุศรี                        |
| :          | การให้คำปรึกษา                | ชื่อเล่น *                                                               |                    | ວັ <u>น</u> /ເທື່ອນ/ປີເກີດ * |
|            | แบบประเมินซึมเศร้า            | ໂບລ໌                                                                     |                    | 2000-05-23                   |
|            | ประวัติข้อมูลย้อนหลัง         |                                                                          |                    |                              |
| 31         | บันทึกกิจกรรม                 | เบอร์โทรศัพท์                                                            | อีเมล              | อาจารย์ที่ปรึกษา             |
| *          | ผลการตรวจร่างกาย              | 0841513392                                                               | alongkot@sytiq.net | เบญจวรรณ นาคสุวรรณ           |
| Â          | ทุนการศึกษา                   | ไลน์ไอดี                                                                 |                    | LWP                          |
|            |                               | bowe.melada                                                              |                    | ขาย 🔘 หญิง 🛑 อื่น ๆ          |
| no -       | (> ออกจากระบบ                 |                                                                          |                    | 🗟 ปรับปรุงข้อมูล             |

## เมนู 'ประวัตินักศึกษา' : สำหรับบันทึกข้อมูลประวัตินักศึกษา

|                     | e-Passport<br>BCNC Chiang Mai | « | 🏫 หน้าหลัก                                                   |         |                    |  |                            |                          | ÷ |  |  |
|---------------------|-------------------------------|---|--------------------------------------------------------------|---------|--------------------|--|----------------------------|--------------------------|---|--|--|
|                     |                               | ~ | Student Dashboard<br>๛ แดชบอร์ด / นักศึกษา / ประวัตินักศึกษา | / แบบฟอ | ร์ม                |  |                            |                          |   |  |  |
| ເມນູ                |                               |   | 💶 ประวัตินักศึกษา                                            |         |                    |  |                            |                          |   |  |  |
|                     | ประวัตินักศึกษา               |   | บิดา                                                         |         |                    |  |                            |                          |   |  |  |
| •                   |                               |   | ชื่อบิดา *                                                   |         |                    |  | นามสกุลบิดา *              |                          |   |  |  |
| ×                   |                               |   | มงคล                                                         |         |                    |  | สดศรี                      |                          |   |  |  |
| ••                  |                               |   |                                                              |         |                    |  |                            |                          |   |  |  |
| • 0 0<br>0 0<br>0 0 |                               |   | ที่อยู่ *                                                    |         |                    |  | เบอร์โทรศัพท์ *            |                          |   |  |  |
|                     |                               |   | นัฏ ฐิดาเพลส จ.เชียงใหม่ ตำบลช้า                             | งเผือก  |                    |  | 0621242293                 |                          |   |  |  |
| 31                  |                               |   |                                                              |         |                    |  |                            |                          |   |  |  |
| *                   |                               |   | อาชีพ *                                                      |         | รายได้ต่อเดือนบิดา |  | มีชีวิต/ถึงแก่กรรม         | อยู่ด้วยกัน/หย่าร้าง     |   |  |  |
| 童                   |                               |   | รับจ้าง                                                      |         | 12000              |  | 🔘 มีชีวิตอยู่ 📃 ถึงแก่กรรม | 🔘 อยู่ด้วยกัน 📃 หย่าร้าง |   |  |  |
|                     |                               |   | มารดา                                                        |         |                    |  |                            |                          |   |  |  |
|                     |                               |   | ชื่อมารดา •                                                  |         |                    |  | นามสกุลมารดา *             |                          |   |  |  |
| 41                  |                               |   | ญาณี                                                         |         |                    |  | สดศรี                      |                          |   |  |  |

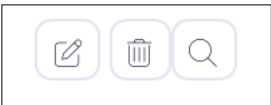

#### หน้าแสดงรายการประวัติการบันทึกข้อมูลสุขภาพตลอดปีการศึกษา

| •       | e-Passport<br>BCNC Chiang Mai   | ۲ | 🏫 หน้าหลัก                                                      |        |              | ₽                |
|---------|---------------------------------|---|-----------------------------------------------------------------|--------|--------------|------------------|
|         |                                 | ~ | 🐨 Student Dashboard<br>🏠 ແຂບບອร์ค / นักศึกษา / ข้อมูลสุขภาพ     |        |              |                  |
| ເມນູ    |                                 |   | 🎔 ข้อมูลสุขภาพ โปรดบันทึกข้อมูลสุขภาพในช่วงเคือนกรกฎาคมของทุกปี |        |              | + เพิ่ม          |
| 8:<br>• | ประวัตินักศึกษา<br>ข้อมูลสุขภาพ |   | แสดง 50 🗸 แกว                                                   | ค้นหา: |              |                  |
| x       |                                 |   | # ชื่อ-สกุล                                                     |        | รอบการบันทึก | สร้างเมื่อ       |
|         |                                 |   | 1 เมลดา สุศรี                                                   |        | 25 ก.ค. 2024 | 17 n.e. 2023     |
| ••••    |                                 |   | แสดง 1 จาก 1 ของทั้งหมด 1                                       |        |              | « < <b>1</b> > » |
|         |                                 |   |                                                                 |        |              | _                |
| 31      |                                 |   |                                                                 |        |              |                  |
| *       |                                 |   |                                                                 |        |              |                  |
| 童       | ทุนการศึกษา                     |   |                                                                 |        |              |                  |

กดปุ่ม ' +เพิ่ม' เพื่อสร้างรายการบันทึกข้อมูลสุขภาพ 🛛 🖪

+ เพิ่ม

ให้บันทึกข้อมูลสุขภาพตามรอบกำหนดประจำปีให้ครบถ้วน

|          | 0   | e-Passport<br>BCNC Chiang Mai | « | 🛧 หน้าหลัก                   |   |                             |             |             | ٠   |  |
|----------|-----|-------------------------------|---|------------------------------|---|-----------------------------|-------------|-------------|-----|--|
|          |     |                               |   | Student Dashboard            |   |                             |             |             |     |  |
|          |     |                               |   | 🖤 ข้อมลสขภาพ                 |   |                             |             |             |     |  |
|          |     |                               |   |                              |   |                             |             |             |     |  |
|          | 2   |                               |   | รอบการบันทึก *               |   |                             |             |             |     |  |
|          | ۲   |                               |   | 2024.07.25                   |   |                             |             |             |     |  |
|          | x   |                               |   | 2024-01-25                   |   |                             |             |             |     |  |
|          | ••  |                               |   | งานอดิเรก/กิจกรรมที่ชอบ      |   | ส่วนสูง *                   | น้ำหนัก *   | หมู่เสือด * |     |  |
|          |     |                               |   | ออกกำลังกาย, ดูหนัง          |   | 172                         | 45          | В           | × v |  |
|          |     |                               |   | โรคประจำตัว ( <i>ถ้ามี</i> ) |   | ยาที่ได้รับประจำ ( ถ้ามี )  |             |             |     |  |
|          | 31  |                               |   | × ความดันโลหิตสูง            | × | × ยาความดัน (แอมโลดิา       | lu)         |             | ×   |  |
|          | -   |                               |   |                              |   |                             |             |             |     |  |
|          | 童   |                               |   | ประวัติสุขภาพ                |   | ประวัติการรักษาพยาบาล ( ถ้า | <i>มี )</i> |             |     |  |
|          |     |                               |   | $B \ I := \frac{1}{2} = 6$   |   | $B \ I := \frac{1}{2} = 66$ |             |             |     |  |
|          |     |                               |   | ยังไม่มีประวัติสุขภาพ        |   | แขนหักตอนมัธยมศึกษาปีที่ 3  |             |             |     |  |
| <b>1</b> |     |                               |   |                              |   |                             |             |             |     |  |
|          | 2.0 | 🕞 ออกจากระบบ                  |   |                              |   |                             |             |             |     |  |

เมนู 'ความผิดทางวินัย' : หน้าแสดงรายการบันทึกความผิดทางวินัยของนักศึกษาจากอาจารย์ฝ่ายวินัย

|         | e-Passport<br>BCNC Chiang Mai        | «   | A หน้าหลัก                                   |                     |   |           |                  |          |                                       |       | <u>۽</u> |
|---------|--------------------------------------|-----|----------------------------------------------|---------------------|---|-----------|------------------|----------|---------------------------------------|-------|----------|
|         |                                      | ~ @ | Student Dashboar<br>แตชบอร์ด / นักศึกษา / คว | d<br>ทามผิดทางวินัย |   |           |                  |          |                                       |       |          |
| ເມນູ    |                                      |     | 📿 ระบบค้นหา                                  |                     |   |           |                  |          |                                       |       |          |
| ₽:<br>♥ |                                      |     | ประเภท                                       |                     | ~ | บทลงโทษ   | ~                | วันที    |                                       | ค้นหา | ล้างค่า  |
| ×       | ความผิดทางวินัย                      |     |                                              |                     |   |           |                  |          | a a a a a a stri la su <del>a</del> u |       |          |
| •••     | การให้คำปรึกษา<br>แบบประเมินซีมเศร้า |     | 🗙 ความผิดทางวินั                             | ,<br>ຢ              |   | กิดเสอกรา | ยการเพอดูขอมูลกา | รบนทกจา  | กอาจารยดายวน                          | ย     |          |
|         |                                      |     | # เทอม/ปี                                    | ประเภท              |   |           | บท               | ลงโทษ    | รอบการบันทึก                          |       |          |
| 31      |                                      |     | 1 เทอม 1/2567                                | ความผิดร้ายแรง      |   |           | พัก              | าารเรียน | 28 ມີ.ຍ. 2024, 12:00                  |       |          |
| *<br>1  |                                      |     | 2 เทอม 1/2567                                | ความผิดไม่ร้ายแรง   |   |           | ตักเ             | ่อน      | 17 ົນ.ຍ. 2024, 12:00                  |       |          |
|         |                                      |     |                                              |                     |   |           |                  |          |                                       |       |          |

| BCNC Chiang Mai                                                                                                    | 🌧 หน้าหลัก                                                                                                    | ความผิดทางวินัย                                                   |  |  |  |  |
|----------------------------------------------------------------------------------------------------|----------------------------------------------------------------------------------------------------|-------------------------------------------------------------------|--|--|--|--|
| <ul> <li>เมนู</li> <li>เมนู</li> <li>เมนู</li> <li>ร้อมูถนักศึกษา</li> </ul>                                                                                                    | Student Dashboard<br>๗ แดยบอร์ด / นักศึกษา / ความผิดทางวินัย<br>ระบบคันหา                                                                      | ปีการศึกษา ภาคการศึกษา<br>2567 เทอม 1<br>รอบการบันทึก ประเภท      |  |  |  |  |
| <ul> <li>ประวัตินักศึกษา</li> <li>ข้อมูลสุขภาพ</li> </ul>                                                                                                    | ประเภท 🗸 บทลงโทษ                                                                                                    | 2024-06-17 12:00:00 ความผิดไม่ร้ายแรง<br>อาจารย์ที่ปรึกษา บทลงโทษ |  |  |  |  |
| <ul> <li>ความผิดทางวินัย</li> <li>การให้คำปรึกษา</li> <li>แบบประเมินขึมเศร้า</li> </ul>                                                                                                    | 🗙 ความผิดทางวินัย                                                                                                    | เบญจวรรณ นาคสุวรรณ ตักตือน                                        |  |  |  |  |
| <ul> <li>ประวัติข้อมูลย้อนหลัง</li> <li>ประวัติข้อมูลย้อนหลัง</li> <li>ประวัติข้อมูลย้อนหลัง</li> <li>ประวัติข้อมูลย้อนหลัง</li> <li>ประวัติข้อมูลย้อนหลัง</li> <li>ประวัติข้อมูลย้อนหลัง</li> <li>ประวัติข้อมูลย้อนหลัง</li> <li>ประวัติข้อมูลย้อนหลัง</li> <li>ประวัติข้อมูลย้อนหลัง</li> </ul> | #         เทอม/ปี         ประเภท           1         เทอม 1/2567         ความผิดร้ายแรง           2         เทอม 1/2567         ความผิดร้ายแรง | ความคิดเห็น<br>ไม่เข้าเรียน                                       |  |  |  |  |
|                                                                                                    |                                                                                                    |                                                                   |  |  |  |  |

# เมนู 'การให้คำปรึกษา' : หน้าแสดงรายการบันทึกการให้คำปรึกษาของนักศึกษาจากอาจารย์ที่ปรึกษา

| •      | e-Passport<br>BCNC Chiang Mai   | « | 🏫 หน้าหลั              | 'n                             |                   |                    |           |                        |            |                 |                     | Ļ   | <b>A</b> |
|--------|---------------------------------|---|------------------------|--------------------------------|-------------------|--------------------|-----------|------------------------|------------|-----------------|---------------------|-----|----------|
| :      |                                 |   | 🕑 Studer<br>🗟 แดชบอร์ด | าt Dashboar<br>/ นักศึกษา / กา | d<br>รให้คำปรีกษา |                    |           |                        |            |                 |                     |     |          |
|        |                                 |   | <b>•</b> •• f          | าารให้คำปรึกเ                  | งา                |                    |           |                        |            |                 |                     |     |          |
| 8      | ประวัตินักศึกษา<br>ข้อมอสขภาพ   |   | แสดง 50                | ) 🗸 แถว                        |                   |                    |           |                        | ค้นหา:     |                 |                     |     |          |
| ×      |                                 |   | #                      | ปีการศึกษา                     | เทอม              | อาจารย์            |           | การให้คำปรึกษา         |            | นักศึกษา        | อบรมเมื่อ           |     |          |
| ::     | การให้คำปรึกษา                  |   | 1                      | 2023                           | 1                 | เบญจวรรณ นาคสุวรรณ | (         | อบรมเรื่องการเข้ากิจกร | รม         | 1 คน            | 24 ก.ค. 2023, 08:00 |     |          |
|        |                                 |   | 2                      | 2024                           | 1                 | เบญจวรรณ นาคสุวรรณ |           | 合 ดูแลจิตใจ            |            | ทุกคน           | 5 ก.ค. 2024, 10:30  |     |          |
| *      |                                 |   | แสดง 1 จา              | in 2 ของทั้งหมด 2              | 2                 | າດແ                | พื่อเลือก | ดข้อมูลการกา           | ຣເມັນກິດລາ | กอาจารย์ที่ปรึก | (III) × ×           | 1 > | »        |
| 31     |                                 |   |                        |                                |                   | Tierty             | Volcion   | çiooştin isin          | Sounnon    | 10 10 130110311 | 01                  |     |          |
| *<br>1 | ผลการครวจร่างกาย<br>ทุนการศึกษา |   |                        |                                |                   |                    |           |                        |            |                 |                     |     |          |

| e-Passport<br>BCNC Chiang Mai                                                                                                    | < 🌧 หน้าหลัก                                                                                                    |                                                                            | การให้คำปรึกษา                                                                                                    |
|----------------------------------------------------------------------------------------------------|----------------------------------------------------------------------------------------------------|----------------------------------------------------------------------------|----------------------------------------------------------------------------------------------------|
| <ul> <li>เมนู</li> <li>เมนู</li> <li>ข้อมูลนักศึกษา</li> <li>ประวัตินักศึกษา</li> <li>ประวัตินักศึกษา</li> <li>ข้อมูลสุขภาพ</li> <li>ความผิดทางวินัย</li> </ul>                              | <ul> <li>Student Dashboard</li> <li>และบอร์ค / นักศึกษา / การให้คำปรึกษา</li> <li>การให้คำปรึกษา</li> <li>แสดง 50 V แกว</li> <li>มากรสังหว เหตุม</li> </ul> | อวอารย์ การให้                                                             | เบญจวรรณ นาคสูวรรณ<br>ครูเบญ<br>ประเภทคำปรึกษา<br>ผถการเรียน<br>นักศึกษา<br>เมลคา (Bowe)<br>การให้คำปรึกษา                                                                                                    |
| <ul> <li>ความผิดทางวินัย</li> <li>การให้คำปรึกษา</li> <li>แบบประเมินซึมเคร้า</li> <li>ประวัติซ้อมูลย้อนหลัง</li> <li>บันทึกกิจกรรม</li> <li>มลการตรวจว่างกาย</li> <li>ทุนการศึกษา</li> </ul> | #         ปีการศึกษา         เทอม           1         2023         1           2         2024         1           แสดง 1 จาก 2 ของทั้งหมด 2         1       | อาจารย์ การให้ส<br>เบญจวรรณ นาคสุวรรณ อบรมเรื<br>เบญจวรรณ นาคสุวรรณ 合ดูแค่ | m <u>การเหตาบราษา</u><br>VirusTotal เป็นบริการสำหรับครวจสอบไฟล์และ URL ที่อาจเป็นอันคราย โดยผู้ใช้สามารถส่งค่า hash ขอ<br>ไฟล์ค้องสงสัยขึ้นไปครวจสอบ หรือจะอับโหลดตัวไฟล์ขึ้นไปเพื่อวิเคราะท์ก็ได้ โดยไฟล์ที่ถูกอับโหลดขึ้นไป<br>มีการแชริให้กับบริชัทแอบติไวรัสหรือนักวิเคราะท์ที่สมัครบริการ VirusTotal แบบ Premium ทำไห้หนึ่งใน<br>มีการแชริให้กับบริชัทแอบติไวรัสหรือนักวิเคราะท์ที่สมัครบริการ VirusTotal แบบ Premium ทำไห้หนึ่งใน<br>ดูกรรรษาที่เกินการใช้งาน VirusTotal คือไม่ควรอับโหลดไฟล์ที่มีข้อมูลสำคัญที่เป็นความลับ เนื่องจากอาจ<br>ส่งผลให้ข้อมูลรั่วไหลได้ |

เมนู 'แบบประเมินซึมเศร้า' : หน้าแสดงรายการประวัติผลการทดสอบแบบประเมินซึมเศร้าตลอดปีการศึกษา

| •     | e-Passport<br>BCNC Chiang Mai | × | •        | r หน้าหล้        | ín                     |                              | <u> </u>                                                  |   |
|-------|-------------------------------|---|----------|------------------|------------------------|------------------------------|-----------------------------------------------------------|---|
|       |                               | ~ | <b>8</b> | Stude<br>ดชบอร์ด | nt Dashb<br>/ นักศึกษา | oard<br>/ แบบประเมินซึมเศร้า |                                                           |   |
| ដេរដូ |                               |   |          | 📩 แา             | ບບປรະເນົາ              | นซึมเศร้า                    | กดเพื่อเรียกดูข้อมูลการ(ห้คำปรึกษา<br><hr/>               |   |
|       | ข้อมูลนักศึกษา                |   |          |                  |                        |                              |                                                           |   |
| 2     | ประวัตินักศึกษา               |   |          | #                | ปี                     | เทอม                         | กลุ่มสี สร้างเมื่อ การทดสอบครั้งถัดไป                     |   |
| ۲     |                               |   |          | 1                | 2565                   | 1                            | 🛑 18 п.н. 2024, 09:01 19 п.н. 2024, 09:00                 |   |
| x     |                               |   |          | 2                | 2565                   | 1                            | 9 n.ศ. 2024, 16:19 10 n.ศ. 2024, 16:00                    |   |
| ••    |                               |   |          | 2                | 2545                   | 1                            | f og 2024 07/41 - 7 og 2024 07/0                          | ł |
| ••••  | แบบประเมินซึมเศร้า            |   |          | 5                | 2365                   | 1                            | 6 m.m. 2024, 01:41 / m.m. 2024, 01:00                     |   |
|       |                               |   |          | 4                | 2565                   | 1                            | 29 ĥ.u. 2024, 11:06 29 ĥ.u. 2025, 11:00                   |   |
| 31    |                               |   |          | 5                | 2565                   | 1                            | <b>28</b> มี.ย. 2024, 21:42 29 มี.ย. 2024, 21:00          |   |
| *     |                               |   |          | 6                | 2565                   | 1                            | <b>2</b> 6 มี.ย. 2024, 10:27 <b>2</b> 7 มี.ย. 2024, 10:00 |   |
| Û     |                               |   |          | 7                | 2565                   | 1                            | 18 ນີ.ຍ. 2024, 13:53 18 n.ค. 2024, 13:00                  |   |
|       |                               |   |          | 8                | 2565                   | 1                            | 14 มี.ย. 2024, 14:26 15 มี.ย. 2024, 14:00                 |   |
|       | 🕩 ออกจากระบบ                  |   |          | 9                | 2565                   | 1                            | 14 มี.ย. 2024, 14:12 14 มี.ย. 2025, 14:00                 |   |

| e-Passport<br>BCNC Chiang Mai            |   | 🔒 หน้าห    | ลัก                       |                               | แบบประเมินซึมเศร้า                                                                      |
|------------------------------------------|---|------------|---------------------------|-------------------------------|-----------------------------------------------------------------------------------------|
| 📕 ເມນູ                                   | ~ | Stude      | ent Dashb<br>ด / นักศึกษา | ooard<br>/ แบบประเมินซึมเศร้า | ผลการทดสอบคุณอยู่ใน กลุ่มป่วย<br>หลองครั้งถัดไปวันที่ 19 ก.ค. 2024, 09:00 ( อีก 9 วัน.) |
|                                          |   | <u>i</u> 1 | ເບບປรະເມື                 | นซึมเศร้า                     | <u>ความคิดเห็นจากอาจารย์แนะแนว</u>                                                      |
| 💵 ประวัตินักศึกษา                        |   | #          | ปี                        | เทอม                          | -<br>ความคิดเห็นจากอาจารย์ เบญจวรรณ นาคสวรรณ (benjawan)                                 |
| 🖤 ข้อมูลสุขภาพ                           |   | 1          | 2565                      | 1                             | ออกกำลังกาย หากิจกรรมที่ชอบทำ นอนหลับให้ครบ 8 ชั่วโมง                                   |
| 🗙 ความผิดทางวินัย                        |   | 2          | 2565                      | 1                             |                                                                                         |
| การให้คำปรึกษา                           | _ | 3          | 2565                      | 1                             |                                                                                         |
| แบบประเมินซึมเศร้า ประวัติข้อมูลย้อนหลัง |   | 4          | 2565                      | 1                             |                                                                                         |
| 31 บันทึกกิจกรรม                         |   | 5          | 2565                      | 1                             |                                                                                         |
| 🕀 ผลการตรวจร่างกาย                       |   | 6          | 2565                      | 1                             |                                                                                         |
| 🏛 ทุนการศึกษา                            |   | 7          | 2565                      | 1                             |                                                                                         |
|                                          |   | 8          | 2565                      | 1                             |                                                                                         |
|                                          |   | 9          | 2565                      | 1                             |                                                                                         |
|                                          |   | 10         | 2565                      | 1                             |                                                                                         |

คลิกปุ่ม '+ทำแบบทดสอบ' เพื่อทำแบบตามรอบผลของสีที่ได้รับ หากไม่ถึงวันที่ทำแบบทดสอบระบบจะไม่แสดง ปุ่มให้ทำแบบทดสอบ และ หากเลยระยะเวลาทำแบบทดสอบ จะมีอีเมล์แจ้งไปยังอีเมล์นักศึกษาและแจ้งเตือนใน หน้าโปรแกรม

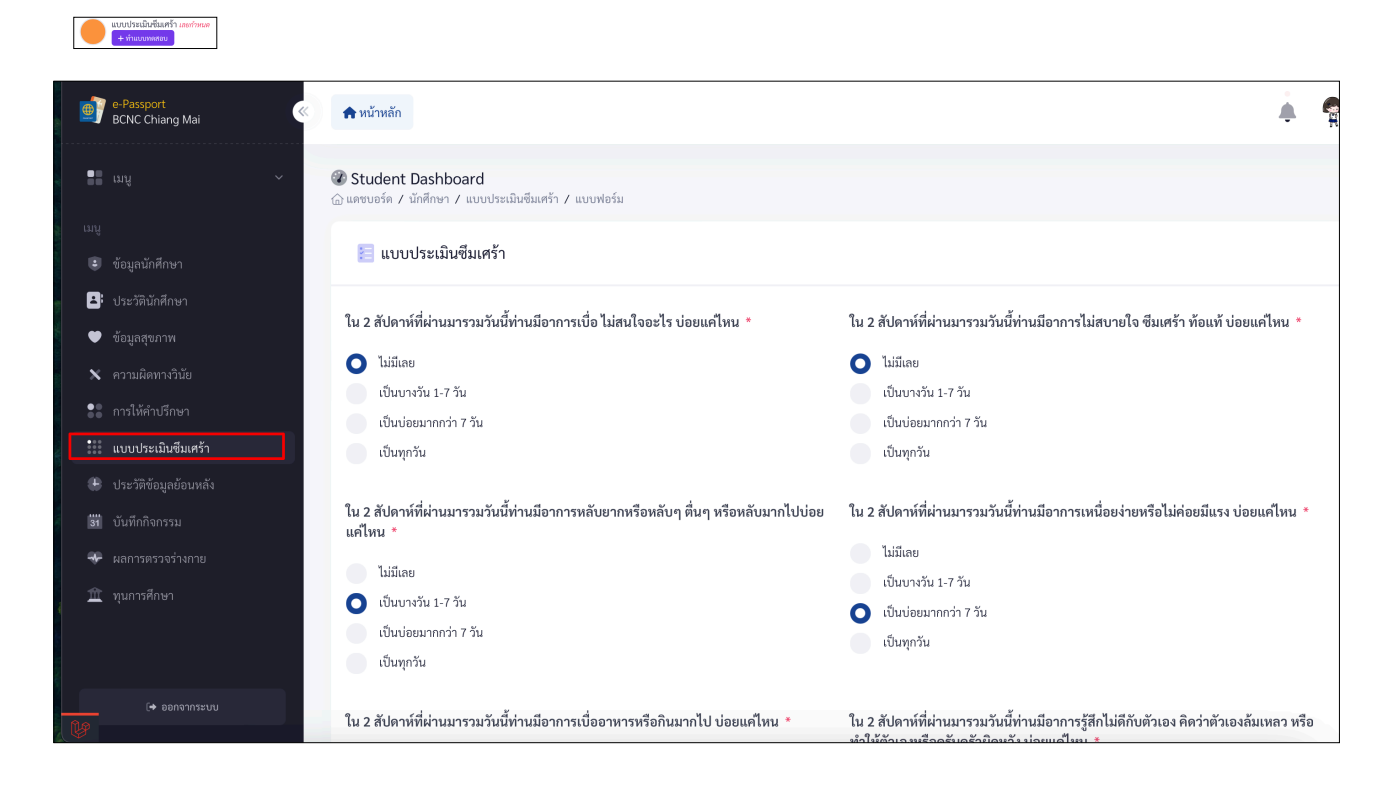

#### รายการแจ้งเตือนเมื่อเลยกำหนดวันทำแบบทดสอบประเมินเซึมเศร้าจากหน้าโปรแกรม

| e-Passport<br>BCNC Chiang Mai                                  | 🛖 หน้าหลัก                                 |                          |         |                                                                                                    |  |
|----------------------------------------------------------------|--------------------------------------------|--------------------------|---------|----------------------------------------------------------------------------------------------------|--|
|                                                                | Student Dashboa<br>แดชบอร์ด / นักศึกษา / เ | rd<br>แบบประเมินซึมเศร้า |         | แจ้งเดือนทำแบบทดสอบขึ้มเศร้า<br>ท่านมีกำหนดในการทำแบบทดสอบขึ้มเศร้าในวันที่<br>10.0.e. 2024                     |  |
| เมนู<br>เ∎ิข้อมลนักศึกษา                                       | 📩 แบบประเมินซึ                             | มเศร้า                   |         | 2 สัปดาวที่ในด้ว                                                                                                |  |
| <ul> <li>ประวัตินักศึกษา</li> </ul>                            | # ปี                                       | เทอม                     | กลุ่มสี | แจ้งเดือนทำแบบทดสอบขึ้มเคร้า     ท่านมีกำหนดในการทำแบบทดสอบขึ้มเคร้าในวันที่     10 ก.ค. 2024     ว.ช.เคนส์แล้ะ |  |
| <ul> <li>ข้อมูลสุขภาพ</li> <li>พ ความผิดทางวินัย</li> </ul>    | 1 2565                                     | 1                        | •       | 1<br>1<br>0.00.2024 1610 10.00.2024 1620                                                                        |  |
| <ul> <li>การให้คำปรึกษา</li> <li>แบบประเมินซึมเศร้า</li> </ul> | 3 2565                                     | 1                        | •       | 6 n.e. 2024, 07:41 7 n.e. 2024, 07:00                                                                           |  |
| ประวัติข้อมูลข้อนหลัง                                          | 4 2565                                     | 1                        |         | 29 ນີ.ຍ. 2024, 11:06 29 ນີ.ຍ. 2025, 11:00 🗩                                                                     |  |
| 🛐 บันทักกิจกรรม<br>🐨 ผลการตรวจร่างกาย                          | 5 2565<br>6 2565                           | 1                        | •       | 28 มิ.ย. 2024, 21:42 29 มิ.ย. 2024, 21:00                                                                       |  |
| 🏦 ทุนการศึกษา                                                  | 7 2565                                     | 1                        | •       | 18 มิ.ย. 2024, 13:53 18 ก.ค. 2024, 13:00                                                                        |  |
|                                                                | 8 2565                                     | 1                        | •       | 14 มี.ย. 2024, 14:26 15 มี.ย. 2024, 14:00                                                                       |  |

#### รายการแจ้งเตือนเมื่อเลยกำหนดวันทำแบบทดสอบประเมินเซึมเศร้าจากอีเมล์

| E | epasspor        | t                                                                                                    | 🖹 Inbox - kan@sytiq.net                                             | 12 July BE 2567 at 14:16 |
|---|-----------------|----------------------------------------------------------------------------------------------------|---------------------------------------------------------------------|--------------------------|
|   | แจ้งเตือนท์<br> | ้าแบบทดสอบซึมเศร้า                                                                                                    |                                                                     |                          |
|   | lo: kung        | @sytiq.net                                                                                                    |                                                                     |                          |
|   |                 | epassport                                                                                                    |                                                                     |                          |
|   |                 | แจ้งเดือนทำแบบทดสอบชีมเศร้า                                                                                                    |                                                                     |                          |
|   |                 | เรียน tony,                                                                                                    |                                                                     |                          |
|   |                 | เราอยากแจ้งเตือนว่าคุณได้เลยระยะเวลาทำแบบทดสอบ Q11 ซึ่ง<br>หากคุณยังไม่ได้ทำแบบทดสอบ เราชอแนะนำให้คุณกรุณาสละเว<br>สามารถทำแบบทดสอบได้ที่ลิงค์ด้านล่าง | เมีความสำคัญต่อสุขภาพจิตของคุณแ<br>ลาทำแบบทดสอบนี้โดยด่วนที่สุด คุณ | ລ້ວ<br>ເ                 |
|   |                 | ขอขอบคุณสำหรับความร่วมมือ                                                                                                    |                                                                     |                          |
|   |                 | ระบบ e-passport วิทยาลัยพยาบาลเชียงใหม่                                                                                                    |                                                                     |                          |
|   |                 |                                                                                                    |                                                                     |                          |
|   |                 | ทำแบบทดสอบ                                                                                                    |                                                                     |                          |
|   |                 | © 2024 epassport. All rights                                                                                                    | reserved.                                                           |                          |
|   |                 |                                                                                                    |                                                                     |                          |

รายการแจ้งเตือนเมื่อเลยกำหนดวันทำแบบทดสอบประเมินเซึมเศร้าจากหน้า dashboard โปรแกรมและหน้าทำ รายการทำแบบทดสอบประเมินซึมเศร้า

|          | e-Passport<br>BCNC Chiang Mai | « | <b>ร</b> หน้าหลัก                            |         |                              |   |                                    | ÷ | ę |
|----------|-------------------------------|---|----------------------------------------------|---------|------------------------------|---|------------------------------------|---|---|
|          |                               | ~ | 🕜 Student Dashboard<br>🔓 แดชบอร์ค / นักศึกษา |         |                              |   |                                    |   |   |
|          |                               |   |                                              |         |                              |   |                                    |   |   |
|          |                               |   | 💶 ข้อบลบักศึกษา                              |         |                              |   |                                    |   |   |
| ٥        |                               |   |                                              |         |                              |   |                                    |   |   |
| •        |                               |   | อาจารย์ที่ปรึกษา                             |         | ชั้นปี/หลักสูตร              | ( | <b>แบบประเมินซึมเศร้า</b> เลยกำหนด |   |   |
| x        |                               |   | เบญจวรรณ นาคสุวรรณ                           |         | <b>2966/2</b> พลกสู่หวพยาบาส |   | + ทำแบบทดสอบ                       |   |   |
| ••<br>•• |                               |   |                                              |         |                              |   |                                    |   |   |
|          |                               |   | 💶 ข้อมูลกิจกรรม                              |         |                              |   |                                    |   |   |
|          |                               |   |                                              |         |                              |   |                                    |   |   |
| 31       |                               |   | # ประจำปี                                    | กิจกรรม | จิตอาสา                      |   |                                    |   |   |
| -        |                               |   | 1 2024                                       | 9 ซม.   | 0 vu.                        |   |                                    |   |   |
| Û        |                               |   |                                              |         |                              |   |                                    |   |   |
|          |                               |   |                                              |         |                              |   |                                    |   |   |
|          |                               |   | + Seere                                      |         |                              |   |                                    |   |   |
|          |                               |   | עכנוועוז 🔤                                   |         |                              |   |                                    |   |   |

เมนู 'ประวัติข้อมูลย้อนหลัง' : หน้าแสดงรายการประวัติการบันทึกข้อมูล เมื่อมีการเปลี่ยนแปลง ชื่อ สกุล เอกสาร ทะเบียนบ้าน ของนักศึกษา

|         | e-Passport<br>BCNC Chiang Mai | × | 🏫 หน้าหลัก               | n                                          |             |             |         |              | <b>i</b>  |
|---------|-------------------------------|---|--------------------------|--------------------------------------------|-------------|-------------|---------|--------------|-----------|
| :       |                               | ~ | 🕜 Studen<br>🛆 แคชบอร์ค , | nt Dashboard<br>/ นักศึกษา / ประวัติข้อมูล | ย้อนหลัง    |             |         |              |           |
|         |                               |   | 🕩 ປ                      | Jระวัติข้อมูลย้อนหลัง                      |             |             |         |              | + เพิ่ม   |
| ₿:<br>♥ |                               |   | แสดง 50                  | ~ ແຄວ                                      |             |             | ค้นหา:  |              |           |
| ×       |                               |   | #                        | ชื่อ-สกุล                                  | ชื่อรายการ  | ประเภท      | ไฟล์แนบ | สร้างเมื่อ   | การจัดการ |
| ::      |                               |   | 1                        | เมลดา สุศรี                                | เปลี่ยนชื่อ | เปลี่ยนชื่อ | 0       | 25 ก.ค. 2023 | ľ         |
|         |                               |   | แสดง 1 จาก               | ก 1 ของทั้งหมด 1                           |             |             |         | ~~ <         | 1 > >>    |
| ۲       | ประวัติข้อมูลย้อนหลัง         |   |                          |                                            |             |             |         |              | _         |
| 31      |                               |   |                          |                                            |             |             |         |              |           |
| *       |                               |   |                          |                                            |             |             |         |              |           |
| Â       | ทุนการศึกษา                   |   |                          |                                            |             |             |         |              |           |

## กดปุ่ม '+เพิม' เพื่อสร้างรายการและบันทึกข้อมูล

| ۲ | e-Passport<br>BCNC Chiang Mai                                                                                                    | < 🏫 หน้าหลัก                                                                                                    | ประวัติข้อมูลย้อนหลัง            |
|---|----------------------------------------------------------------------------------------------------|----------------------------------------------------------------------------------------------------|----------------------------------|
|   | <ul> <li>เมนู ``</li> <li>ข้อมูลนักศึกษา</li> <li>ประวัตินักศึกษา</li> <li>ข้อมูลสุขภาพ</li> <li>ความผิดทางวินัย</li> <li>การให้คำปรึกษา</li> <li>แบบประเมิมชีมเศร้า</li> <li>ประวัติข้อมูลข้อมหลัง</li> <li>บันทึกกิจกรรม</li> <li>ผลการตรวจร่างกาย</li> <li>ทุนการศึกษา</li> </ul> | Student Dashboard<br>() และบอร์ด / นักศึกษา / ประวัติข้อมูลย้อนหลัง<br>() ประวัติข้อมูลย้อนหลัง<br>แสดง 50 v แกว<br>() แกดๆ สุทรี<br>แสดง 1 จาก 1 ของทั้งหมด 1 | ชื่อรายการ •<br>เปลี่ยนชื่อ <br> |
|   | 🕩 ออกจากระบบ                                                                                                    |                                                                                                    | 🗷 ยกเลิก 🕞 บันทึกข้อมูล          |

เมนู 'บันทึกกิจกรรม' : หน้าแสดงรายการประวัติการบันทึกกิจกรรมของนักศึกษาตลอดปีการศึกษา

ปุ่ม ' บันทึกกิจกรรม' : สำหรับบันทึกกิจกรรมที่เข้าร่วม

้ปุ่ม ' ดูกิจกรรม' : สำหรับเรียกดูรายการกิจกรรมที่ผ่านมาที่ได้เข้าร่วม และ ผ่านการประเมิน

ี่ปุ่ม 'แก้ไขข้อมูล' : รับแจ้งข้อมูลจากอาจารย์ฝ่ายกิจกรรม ให้ทำการปรับปรุงข้อมูลบันทึก ให้นักศึกษาทำการ ปรับปรุงข้อมูลการบันทึก ให้สมบูรณ์ จนกว่าจะได้สถานะ 'ผ่านกิจกรรม'

| •               | e-Passport<br>BCNC Chiang Mai  | « | 📤 หน้าหล่ | ลัก                        |                  |                   |                                              |        |                 |               | 1                            | <b>)</b> |
|-----------------|--------------------------------|---|-----------|----------------------------|------------------|-------------------|----------------------------------------------|--------|-----------------|---------------|------------------------------|----------|
| ::              |                                | ~ |           | o ov                       |                  |                   |                                              |        |                 |               |                              |          |
| ເມນູ            |                                |   | 茸 ບໍ      | ันทึกกิจกรรม               |                  |                   |                                              |        |                 |               |                              |          |
| 8               |                                |   | #         | ปี/เทอม                    | วันที่จัดกิจกรรม | ประเภทกิจกรรม     | ชื่อกิจกรรม                                  | รูปภาพ | กิจกรรม/จิตอาสา | สถานะการตรวจ  | $\bigwedge$                  |          |
| ×               |                                |   | 1         | 2024/เทอม 1                | 10 ก.ศ. 2024     | ภายนอกมหาวิทยาลัย | ปั่นจักรยาน                                  | 0      |                 |               | 🕜 บันทึกกิจกรรม              |          |
| ••              |                                |   | 2         | 2024/เทอม 1                | 10 ก.ค. 2024     | ภายในมหาวิทยาลัย  | ติวหนังสือกับอาจารย์เป้ย 🖋                   | 2      | 2/0             | 🗸 ผ่านกิจกรรม |                              |          |
| ••••            |                                |   | 3         | 2024/เทอม 2                | 12 พ.ຍ. 2024     | ภายในมหาวิทยาลัย  | ลอยกระทง                                     | 0      | 2.42            | <             | 🗹 บันทึกกิจกรรม              |          |
| *               |                                | _ | 5         | 2024/เทอม 1<br>2024/เทอม 1 | 20 n.n. 2024     | ภายนอกมหาวิทยาลัย | งานยุตูผน // กิจกรรมทำความสะอาดอาคาร         | 0      | 270             | 🗸 ค.เทษเยรรท  | ©ดูกจกรรม                    |          |
| 31              | บันทึกกิจกรรม                  |   |           |                            |                  |                   | เรียน                                        |        |                 |               |                              |          |
| - <b>*</b><br>☆ | ผลการตรวจร่างกาย<br>ทนการศึกษา |   | 6         | 2024/เทอม 1                | 5 ก.ค. 2024      | ภายนอกมหาวิทยาลัย | ให้อาหารแมวจร 🖌<br>แก้ไขข้อมูล               | 1      |                 |               | 🕜 บันทึกกิจกรรม              |          |
|                 |                                |   | 7         | 2022/เทอม 1                | 25 ນີ.ຍ. 2024    | ภายในมหาวิทยาลัย  | ทบทวนการปฐมพยาบาลกับโรง<br>พยาบาลนครพิ่งค์ 🖋 | 2      | 5/0             | 🗸 ผ่านกิจกรรม | <u>ເຈົ</u> ສູກັຈກາ <b>ະນ</b> | /        |

#### การบันทึกข้อมูลกิจกรรม

#### 1) คลิกปุ่ม 'บันทึกกิจกรรม'

| •    | e-Passport<br>BCNC Chiang Mai           | «  | 🏫 หน้าห  | ลัก           |                  |                   |                                             |        |                 |               | Ļ               |          |
|------|-----------------------------------------|----|----------|---------------|------------------|-------------------|---------------------------------------------|--------|-----------------|---------------|-----------------|----------|
|      |                                         |    |          |               |                  |                   |                                             |        |                 |               |                 |          |
| ເມນູ |                                         |    | 📩 ບໍ     | บันทึกกิจกรรม |                  |                   |                                             |        |                 |               |                 |          |
| ۲    |                                         |    |          |               |                  |                   |                                             |        |                 |               |                 |          |
| 8    |                                         |    | #        | ปี/เทอม       | วันที่จัดกิจกรรม | ประเภทกิจกรรม     | ชื่อกิจกรรม                                 | รูปภาพ | กิจกรรม/จิตอาสา | สถานะการตรวจ  |                 |          |
| •    |                                         |    | 1        | 2024/เทอม 1   | 10 ก.ค. 2024     | ภายนอกมหาวิทยาลัย | ปั่นจักรยาน                                 | 0      |                 | 1             | 🕜 บันทึกกิจกรรม |          |
| x    |                                         |    | 2        | 2024/เทอม 1   | 10 ก.ค. 2024     | ภายในมหาวิทยาลัย  | ติวหนังสือกับอาจารย์เป้ย 🥒                  | 2      | 2/0             | 🗸 ผ่านกิจกรรม |                 |          |
| ••   |                                         |    | 3        | 2024/เทอม 2   | 12 พ.ย. 2024     | ภายในมหาวิทยาลัย  | ລອຍກระทง                                    | 0      |                 |               | 🕜 บันทึกกิจกรรม |          |
| •••• |                                         |    | 4        | 2024/เทอม 1   | 8 ก.ค. 2024      | ภายในมหาวิทยาลัย  | งานฤดูฝน 🖋                                  | 2      | 2/0             | 🗸 ผ่านกิจกรรม | (๑)ดูกิจกรรม    |          |
| ٠    | ประวัติข้อมูลย้อนหลัง<br>พัพชื่ออิจจรรม |    | 5        | 2024/เทอม 1   | 20 ก.ค. 2024     | ภายนอกมหาวิทยาลัย | กิจกรรมทำความสะอาดอาคาร<br>เรียน            | 0      |                 |               | 🕜 บันทึกกิจกรรม |          |
| *    | ผลการตรวจร่างกาย                        |    | 6        | 2024/เทอม 1   | 5 ก.ค. 2024      | ภายนอกมหาวิทยาลัย | ให้อาหารแมวจร 🖋<br>แก้ไขข้อมูล              | 1      |                 |               | 🕜 บันทึกกิจกรรม |          |
| Ê    |                                         |    | 7        | 2022/เทอม 1   | 25 ນີ.ຍ. 2024    | ภายในมหาวิทยาลัย  | ทบทวนการปฐมพยาบาลกับโรง<br>พยาบาลนครพิงค์ 🖋 | 2      | 5/0             | 🗸 ผ่านกิจกรรม | © ดูกิจกรรม     |          |
|      |                                         |    |          |               |                  |                   |                                             |        |                 |               |                 |          |
| Y    | 🕩 ออกจากระบบ                            | 20 | )24© epa | assport       |                  |                   |                                             |        |                 |               | Laravel :       | 10.48.10 |

2) จะแสดงรายการข้อมูลของกิจกรรมนั้นๆ ให้นักศึกษาทำการปุ่ม 'เข้าร่วมกิจกรรม' ตามภาพ

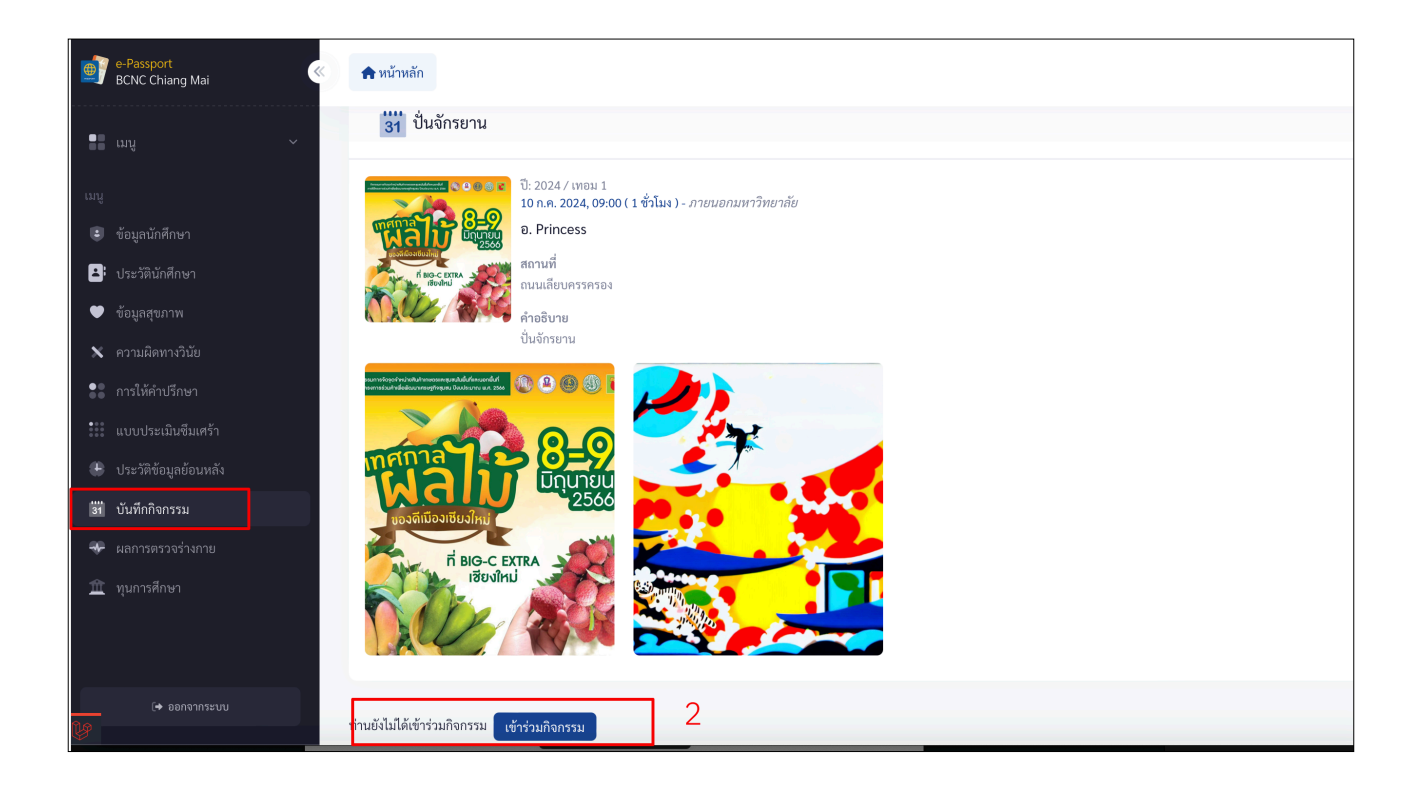

ทำการบันทกข้อมูลตามรายการที่แสดง ในหน้าบันทึก คือ กล่องข้อความ , ไฟล์ที่เกี่ยวข้องหากมี, รูปภาพจำนวน 2 ภาพ > ระบบจะทำการบันทึกอัติ โนมัติ ไม่ต้องกดปุ่มบันทึก

| e-Passport<br>BCNC Chiang Mai | 📌 หน้าหลัก                                                                               |            |                          | <u> </u>                 |
|-------------------------------|------------------------------------------------------------------------------------------|------------|--------------------------|--------------------------|
| • ເມນູ ~                      | 📩 บันทึกกิจกรรม                                                                          | <b>1</b> r | ปล์ที่เกี่ยวข้อง         |                          |
| រេរបូ                         | ท่านได้เรียนรู้อะไรจากกิจกรรมนี้                                                         | อัพโหลด    | . *                      |                          |
| 😨 ข้อมูลนักศึกษา              |                                                                                          |            | .↑. วางไฟล์ไว้ที่ที่หรือ | เลือกไฟล์                |
| 📥 ประวัตินักศึกษา             |                                                                                          |            |                          |                          |
| 🎔 ข้อมูลสุขภาพ                |                                                                                          | ประเภทไท   | ฟล์ pdf เท่านั้น         | 🗋 สามารถเพิ่มได้ทีละไฟล์ |
| 🗙 ความผิดทางวินัย             |                                                                                          | ้ ค้นหา    | ×                        |                          |
| 💦 การให้คำปรึกษา              | คำแนะนำ                                                                                  |            | ไม่มีไฟล์                |                          |
| 號 แบบประเมินซึมเศร้า          |                                                                                          |            |                          |                          |
| 🕀 ประวัติข้อมูลย้อนหลัง       |                                                                                          |            |                          |                          |
| 31 บันทึกกิจกรรม              |                                                                                          | 1,         |                          |                          |
| 😽 ผลการตรวจร่างกาย            | ท่านจะนำประสบการณ์ในการเข้าร่วมกิจกรรมไปใช้ประโยชน์กับตัวเองในการเรียน และการดำเนินชีวิต |            |                          |                          |
| 🏦 ทุนการศึกษา                 | อย่างไร                                                                                  |            |                          |                          |
|                               |                                                                                          |            |                          |                          |
| (→ ออกจากระบบ                 |                                                                                          | 1.         |                          |                          |

3) หากการบันทึกข้อมูลของนักศึกษาไม่สมบูรณ์ ระบบจะแจ้งกลับมาเป็น สถานะ แก้ไขข้อมูล ดังภาพประกอบ ให้นักศึกษาทำการคลิกปุ่ม 'บันทึกกิจกรรมข้อมูล' เพื่อเข้าไปอ่านรายละเอียดข้อมูลที่ต้องแก้ไขและปรับปรุง ข้อมูลให้ตรงตามที่ได้รับแจ้งจากอาจารย์ฝ่ายกิจกรรม

| •                           | e-Passport<br>BCNC Chiang Mai | «  | 🏫 หน้าห    | เล้ก          |                  |                   |                                             |        |                 |               | Ļ (              |
|-----------------------------|-------------------------------|----|------------|---------------|------------------|-------------------|---------------------------------------------|--------|-----------------|---------------|------------------|
| :                           |                               | ~  |            |               |                  |                   |                                             |        |                 |               |                  |
| ເມນູ                        |                               |    | <b>†</b> 1 | บันทึกกิจกรรม |                  |                   |                                             |        |                 |               |                  |
| ٩                           |                               |    |            |               |                  |                   |                                             |        |                 |               |                  |
| 8                           |                               |    | #          | ปี/เทอม       | วันที่จัดกิจกรรม | ประเภทกิจกรรม     | ชื่อกิจกรรม                                 | รูปภาพ | กิจกรรม/จิตอาสา | สถานะการตรวจ  |                  |
| •                           |                               |    | 1          | 2024/เทอม 1   | 10 ก.ค. 2024     | ภายนอกมหาวิทยาลัย | ปั่นจักรยาน 🖋                               | 0      |                 |               | 🕑 บันทึกกิจกรรม  |
| x                           |                               |    | 2          | 2024/เทอม 1   | 10 ก.ค. 2024     | ภายในมหาวิทยาลัย  | ติวหนังสือกับอาจารย์เป้ย 🥒                  | 2      | 2/0             | 🗸 ผ่านกิจกรรม | ⊚ ดูกิจกรรม      |
|                             |                               |    | 3          | 2024/เทอม 2   | 12 พ.ຍ. 2024     | ภายในมหาวิทยาลัย  | ลอยกระทง                                    | 0      |                 |               | 🕑 บันทึกกิจกรรม  |
| • • • •<br>• • • •<br>• • • |                               |    | 4          | 2024/เทอม 1   | 8 ก.ค. 2024      | ภายในมหาวิทยาลัย  | งานฤดูฝน 🖋                                  | 2      | 2/0             | 🗸 ผ่านกิจกรรม | 🔘 ดูกิจกรรม      |
| ۲                           |                               | _  | 5          | 2024/เทอม 1   | 20 ก.ค. 2024     | ภายนอกมหาวิทยาลัย | กิจกรรมทำความสะอาดอาคาร<br>เรียน            | 0      |                 |               | 🗹 บันทึกกิจกรรม  |
| 31                          | บันทึกกิจกรรม                 |    | 6          | 2024/เทอม 1   | 5 ก.ค. 2024      | ภายนอกมหาวิทยาลัย | ให้อาหารแมวจร 🖋                             | 1      |                 | 3             | [⊘ บันทึกกิจกรรม |
|                             |                               |    |            |               |                  |                   | (แก้ไขข้อมูล)                               |        |                 | 5             |                  |
| Û                           |                               |    | 7          | 2022/เทอม 1   | 25 ນີ.ຍ. 2024    | ภายในมหาวิทยาลัย  | ทบทวนการปฐมพยาบาลกับโรง<br>พยาบาลนครพิงค์ 🖋 | 2      | 5/0             | 🗸 ผ่านกิจกรรม | ©ตูกิจกรรม       |
|                             |                               |    |            |               |                  |                   |                                             |        |                 |               |                  |
| നക                          | (+ ออกจากระบบ                 | 20 | )24© ep    | assport       |                  |                   |                                             |        |                 |               | Laravel 10.48.10 |

กล่องข้อความแสดงข้อมูลที่ต้องปรับปรุง ให้ครบถ้วนและถูกต้องจากอาจารย์ฝ่ายกิจกรรม

ทำการปรับปรุบข้อมูลและกดปุ่ม 'ยืนยันข้อมูล' เพื่อแจ้งกลับไปยังอาจารย์ฝ่ายกิจกรรม

| e-Passport<br>BCNC Chiang Mai                                         | <ul> <li>* уціїзнай</li> </ul>                                                                                                    | กดปุ่ม 'ยืนยันข้อมูล' เพือนส่งข้อมูล<br>ให้อาจารย์ฝายกิจกรรมตรวจสอบอีกครั้ง |
|-----------------------------------------------------------------------|----------------------------------------------------------------------------------------------------|-----------------------------------------------------------------------------|
| เมยู<br>■ ข้อมูลนักศึกษา ▲ ประวัตินักศึกษา ● ข้อมูลสุขภาพ             | <ul> <li>ความคิดเพ็นจากอาจารย์<br/>ภาพไม่ครบ</li> <li>เมื่อทำการแก้ไขและส่งให้อาจารย์ตรวจสอบให้กดยืนยันข้อมูล •</li> </ul>            | ( → ຍິນນັ້ນຮ້ອມູຄ                                                           |
| 🗙 ความผิดทางวินัย<br>竈 การให้คำปรึกษา                                 | 📩 บันทึกกิจกรรม                                                                                                    | 📄 ไฟล์ที่เกี่ยวข้อง                                                         |
| <ul> <li>แบบประเมินซึมเคร้า</li> <li>ประวัติข้อมูลข้อนหลัง</li> </ul> | ท่านได้เรียนรู้อะไรจากกิจกรรมนี้<br>การเพราะอายาง แกรงกรรมนี้<br>ท่านได้เรียนรู้อะไรจากกิจกรรมนี้<br>ท่านได้เรียนรู้อะไรจากกิจกรรมนี้ | อัพโหลด *<br>①, วางไฟล์ไว้ที่นี่หรือ <b>เลือกไฟล์</b>                       |
| <ul> <li>ชาวิทางการมาสามารถ</li> <li>พาการศึกษา</li> </ul>            | ท่านได้เรียนรู้อะไรจากกิจกรรมนี้<br>ท่านได้เรียนรู้อะไรจากกิจกรรมนี้<br>ท่านได้เรียนรู้อะไรจากกิจกรรมนี้<br>คำแนะนำ                   | รับระเมทไฟล์ pdf เท่านั้น □ สามารถเพิ่มได้ทีละไฟล์<br>คันหา ×               |
| (🗣 ออกจากระบบ                                                         | 999คำแบะนำ<br>คำแบะนำ<br>คำแบะนำ<br>คำแบะนำ123                                                                                        | ไม่มีไพล์                                                                   |

รายการจะปรับจากสถานะแก้ไข เป็น สถานะแจ้งกลับ หากข้อมูลที่นักศึกษาได้แก้ไขไปผ่าน ระบบจะทำการปรับ สถานะเป็น 'ผ่านกิจกรรม ' หากไม่ผ่าน จะมีสถานะแจ้งกลับเป็น 'แก้ไขข้อมูล'

| ۲    | e-Passport<br>BCNC Chiang Mai              | « | 🏫 หน้าห  | หลัก          |                  |                   |                                             |        |                 |               | ÷.              |
|------|--------------------------------------------|---|----------|---------------|------------------|-------------------|---------------------------------------------|--------|-----------------|---------------|-----------------|
|      |                                            | ~ |          |               |                  |                   |                                             |        |                 |               |                 |
| ເມນູ | ข้อมูลนักศึกษา                             |   | <b>1</b> | บันทึกกิจกรรม |                  |                   |                                             |        |                 |               |                 |
| ٥    |                                            |   | #        | ปี/เทอม       | วันที่จัดกิจกรรม | ประเภทกิจกรรม     | ชื่อกิจกรรม                                 | รูปภาพ | กิจกรรม/จิตอาสา | สถานะการตรวจ  |                 |
| ۲    |                                            |   | 1        | 2024/เทอม 1   | 10 ก.ค. 2024     | ภายนอกมหาวิทยาลัย | ปั่นจักรยาน 🖋                               | 0      |                 |               | 🕜 บันทึกกิจกรรม |
| ×    |                                            |   | 2        | 2024/เทอม 1   | 10 ก.ค. 2024     | ภายในมหาวิทยาลัย  | ติวหนังสือกับอาจารย์เป้ย 🖋                  | 2      | 2/0             | 🗸 ผ่านกิจกรรม | ⊚ ສູກີຈກรรม     |
| •••  | การให้คำปรึกษา                             |   | 3        | 2024/เทอม 2   | 12 พ.ย. 2024     | ภายในมหาวิทยาลัย  | ลอยกระทง                                    | 0      |                 |               | 🕜 บันทึกกิจกรรม |
|      | แบบประเมินซึมเศร้า<br>ประวัติข้อมอย้อนหลัง |   | 4        | 2024/เทอม 1   | 8 ก.ค. 2024      | ภายในมหาวิทยาลัย  | งานฤดูฝน 🖋                                  | 2      | 2/0             | 🗸 ผ่านกิจกรรม | © ดูกิจกรรม     |
| 31   | บันทึกกิจกรรม                              |   | 5        | 2024/เทอม 1   | 20 ก.ค. 2024     | ภายนอกมหาวิทยาลัย | กิจกรรมทำความสะอาดอาคาร<br>เรียน            | 0      |                 |               | 🕜 บันทึกกิจกรรม |
| *    |                                            |   | 6        | 2024/เทอม 1   | 5 ก.ค. 2024      | ภายนอกมหาวิทยาลัย | ให้อาหารแมวจร 🖋 แจ้งกลับ                    | 2      |                 |               | 🕑 บันทึกกิจกรรม |
| Û    |                                            |   | 7        | 2022/เทอม 1   | 25 ນີ.ຍ. 2024    | ภายในมหาวิทยาลัย  | ทบทวนการปฐมพยาบาลกับโรง<br>พยาบาลนครพิงค์ 🖋 | 2      | 5/0             | 🗸 ผ่านกิจกรรม | © ดูกิจกรรม     |
|      |                                            |   |          |               |                  |                   |                                             |        |                 |               |                 |
|      | 🕞 ออกจากระบบ                               |   |          |               |                  |                   |                                             |        |                 |               |                 |

ี เมนู 'บันทึกผลการตรวจร่างกาย' : หน้าแสดงรายการประวัติการบันทึกผลการตรวจร่างกายของนักศึกษาตลอด ปีการศึกษา

| •    | e-Passport<br>BCNC Chiang Mai | « | 🏫 หน้าหลัก                                            |                      |             |              |         |              | ÷ 🦷       |
|------|-------------------------------|---|-------------------------------------------------------|----------------------|-------------|--------------|---------|--------------|-----------|
|      |                               | ~ | 😵 Student Dashboard<br>๔๖ แดชบอร์ด / นักศึกษา / ผลการ | ตรวจร่างกาย / รายการ |             |              |         |              |           |
| ເມນູ |                               |   | 🚸 ผลการตรวจร่างก                                      | [                    | + เพิ่ม     |              |         |              |           |
| 8    |                               |   | แสดง 50 🗸 แถว                                         |                      |             | ค้นห         | n:      |              |           |
| x    |                               |   | # ปี                                                  | เทอม                 | ชื่อ-สกุล   | สถานะ        | ไฟล์แนบ | สร้างเมื่อ   | การจัดการ |
|      |                               |   | 1 2023                                                | ภาคการศึกษาที่ 1     | เมลดา สุศรี | รอการตรวจสอบ | 0       | 23 ก.ค. 2023 | ĽÌ        |
| :::  |                               |   | แสดง 1 จาก 1 ของทั้งหมด 1                             |                      |             |              |         | ~~ <         | 1 > »     |
|      |                               |   |                                                       |                      |             |              |         |              | _         |
| 31   |                               |   |                                                       |                      |             |              |         |              |           |
| *    | ผลการตรวจร่างกาย              |   |                                                       |                      |             |              |         |              |           |
| Â    | ทุนการศึกษา                   |   |                                                       |                      |             |              |         |              |           |

กดปุ่ม '+เพิ่ม' เพื่อทำการบันทึกผลการตรวจร่างกาย ให้ทำการกรอกข้อมูลให้ครบถ้วน เมื่อกรอกข้อมูลครบ ถ้วนแล้วสถานะหน้ารายการจะเป็น 'รอการตรวจสอบ'

| e-Pa<br>BCN         | assport<br>NC Chiang Mai | < 🏫 หน้าหลัก                                                                                                    | ผลการตรวจ                                                                         |                                 | ×                                     |  |  |  |  |
|---------------------|--------------------------|----------------------------------------------------------------------------------------------------|-----------------------------------------------------------------------------------|---------------------------------|---------------------------------------|--|--|--|--|
| 📲 ເນນູ              |                          | Student Dashboard<br>() แตชบอร์ด / นักศึกษา / ผลการตรวจร่างกาย                                                                                                    | ชื่อผู้ครวจ •<br>คุณอรุณ ภาวิณี                                                   | ปีการศึกษา <b>•</b><br>2566 × ∨ | ภาคการศึกษา *<br>ภาคการศึกษาที่ 1 X V |  |  |  |  |
| เมนู<br>🔋 ข้อมู     |                          | 🛶 ผลการตรวจร่างกาย                                                                                                    | ค่าน้ำตาล *                                                                       | ส่วนสูง *                       | น้ำหนัก *                             |  |  |  |  |
| 🛋 ประ               |                          | แสดง 50 🗸 แถว                                                                                                    | 67<br>ชีพงร *                                                                     | 167<br>ความดันช่วงบน *          | 51<br>ความดันช่วงล่าง *               |  |  |  |  |
| 🗙 ควา:              |                          | <b># ปี เทอม</b><br>1 2023 ภาคการศึ                                                                                                    | 92                                                                                | 148                             | 73                                    |  |  |  |  |
| ::: uvi             |                          | แสดง 1 จาก 1 ของทั้งหมด 1                                                                                                    | <b>แบบไฟล์</b><br>อัพโหลดไฟล์ขนาดไม่เกิน 2MB และจำนวนไฟล์ 2 ไฟล์<br>อาวาเดือนให้บ |                                 |                                       |  |  |  |  |
| 🐨 ประ<br>311 บันที่ |                          |                                                                                                    |                                                                                   |                                 |                                       |  |  |  |  |
| 🔫 ผลก<br>🏦 ทุนก     |                          | หากตรวจพบค่าทีมากเกินไปแสดงว่าร่างกายขาดน้ำ หรือตื่มน้ำน้อยเกินไป ควรปรับพฤติกรรม<br>หรือหากตรวจเวลาใหนของวันยังได้ไม่เกิน 1.005 นั่นอาจแสดงว่ากลไกการควบคุมความเข้มขับของปัสสาวะของไตเสื่อมสมรรถภาพ |                                                                                   |                                 |                                       |  |  |  |  |
|                     |                          |                                                                                                    |                                                                                   |                                 |                                       |  |  |  |  |
|                     | 🍽 ออกจากระบบ             |                                                                                                    |                                                                                   |                                 |                                       |  |  |  |  |

## สถานะจะถูกปรับเป็น 'ยืนยัน' เมื่อข้อมูลของนักศึกษาครบถ้วนและถูกต้อง

| BCNC Chiang Mai                                            | 🏫 หน้าหลัก                                           |                       |             |        |         | ₽                    |
|------------------------------------------------------------|------------------------------------------------------|-----------------------|-------------|--------|---------|----------------------|
| 📕 ເກກິ 🔨                                                   | 🕐 Student Dashboard<br>🛆 แดขบอร์ด / นักศึกษา / ผลการ | เตรวจร่างกาย / รายการ |             |        |         |                      |
| เมนู<br>🗊 ข้อมลนักศึกษา                                    | 🔸 ผลการตรวจร่างก                                     | าย                    |             |        |         | + เพิ่ม              |
| <ul> <li>ับระวัตินักศึกษา</li> </ul>                       | แสดง 50 🗸 แถว                                        |                       |             | ค้นหา: |         |                      |
| <ul> <li>ข้อมูลสุขภาพ</li> <li>ความผิดทางวินัย</li> </ul>  | # ปี                                                 | เทอม                  | ชื่อ-สกุล   | สถานะ  | ไฟล์แนบ | สร้างเมื่อ การจัดการ |
| การให้คำปรีกษา                                             | 1 2023<br>แสดง 1 จาก 1 ของทั้งหมด 1                  | ภาคการศึกษาที่ 1      | เมลดา สุศรี | ยืนยัน | 0       | 23 n.e. 2023         |
| ประวัติข้อมูลข้อนหลัง                                      |                                                      |                       |             |        |         |                      |
| <ul><li>ขึ้นที่กลิจกรรม</li><li>ผลการตรวจร่างกาย</li></ul> |                                                      |                       |             |        |         |                      |
| 🏛 ทุนการศึกษา                                              |                                                      |                       |             |        |         |                      |
|                                                            |                                                      |                       |             |        |         |                      |

# เมนู 'ทุนการศึกษา' : หน้าแสดงรายการประวัติการการได้รับทุนของนักศึกษาตลอดปีการศึกษา

| <b>(</b>              | e-Passport<br>BCNC Chiang Mai | × | 🏫 หน้าห | ลัก                               |                      |                   |                   |        |                   |                    | Ļ                    |  |
|-----------------------|-------------------------------|---|---------|-----------------------------------|----------------------|-------------------|-------------------|--------|-------------------|--------------------|----------------------|--|
|                       |                               | ~ | 🕜 Stude | ent Dashboar<br>ด / นักศึกษา / ทุ | d<br>นการศึกษา / รา: | ยการ              |                   |        |                   |                    |                      |  |
| ເມນູ<br>ເ <b>ມ</b> ນູ | ข้อมลบักศึกษา                 |   | -       | ทุนการศึกษา                       |                      |                   |                   |        |                   |                    |                      |  |
| B                     |                               |   | 11203   | 50 🗸 แกว                          |                      |                   |                   | ด้านขา |                   |                    |                      |  |
| •                     |                               |   |         |                                   |                      |                   |                   | FIRM D |                   |                    |                      |  |
| ×                     |                               |   | #       | เทอม/ปี                           | จำนวนเงิน            | ทุนการศึกษา       | ประเภททุนการศึกษา |        | ระยะเวลาการให้ทุน | องค์กรที่ให้ทุน    |                      |  |
|                       |                               |   | 1       | 1/2567                            | 100,000              | ทุนวิทยาลัยพยาบาล | ทุนให้เปล่า       |        | จนจบการศึกษา      | บริษัท ไซทิค จำกัด |                      |  |
| • • • •<br>• • • •    |                               |   | 2       | 1/2567                            | 200,000              | ทุนวิทยาลัยพยาบาล | ทุนให้เปล่า       |        | จนจบการศึกษา      | บริษัท ไซทิค จำกัด |                      |  |
|                       |                               |   | แสดง 1  | จาก 2 ของทั้งหมด                  | 2                    |                   |                   |        |                   | « <                | $_{1}$ $\rightarrow$ |  |
| 31                    |                               |   |         |                                   |                      |                   |                   |        |                   |                    |                      |  |
| - 49                  |                               |   |         |                                   |                      |                   |                   |        |                   |                    |                      |  |
| 盦                     | ทุนการศึกษา                   |   |         |                                   |                      |                   |                   |        |                   |                    |                      |  |
|                       |                               |   |         |                                   |                      |                   |                   |        |                   |                    |                      |  |
| Me                    | 🕞 ออกจากระบบ                  |   |         |                                   |                      |                   |                   |        |                   |                    |                      |  |